# **EPO6: TERRAIN MANIPULATION Terrain Tools & Foundation Slider**

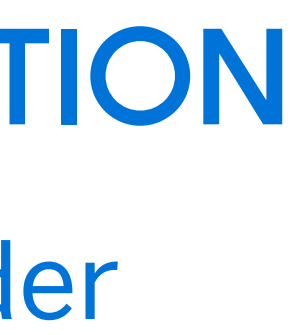

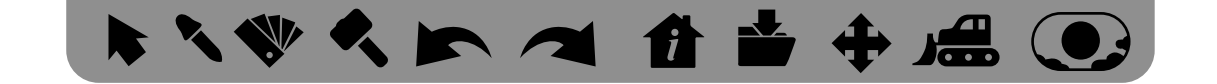

UX Menu

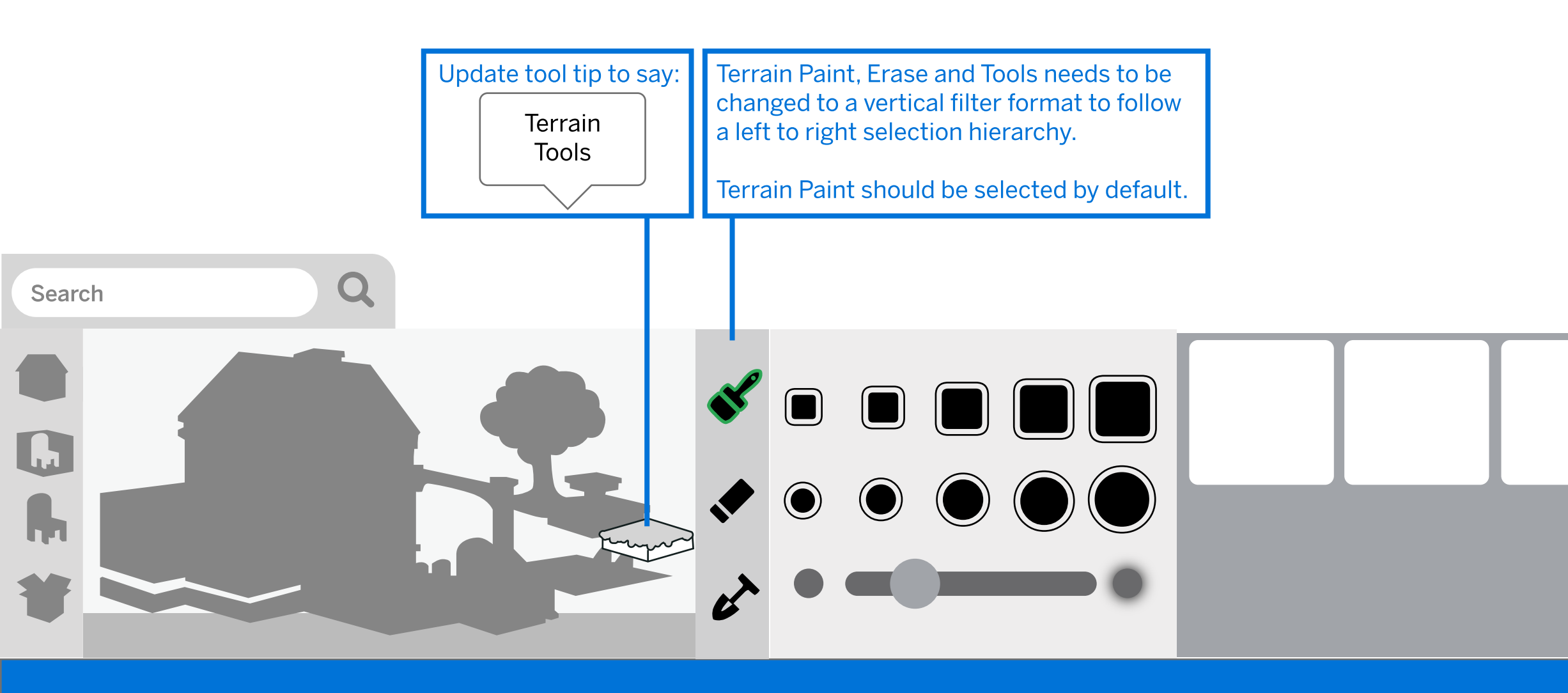

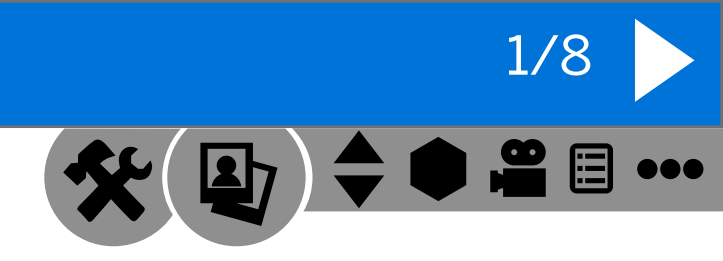

#### **Terrain Tools: Raise Terrain**

# 

## UX Menu

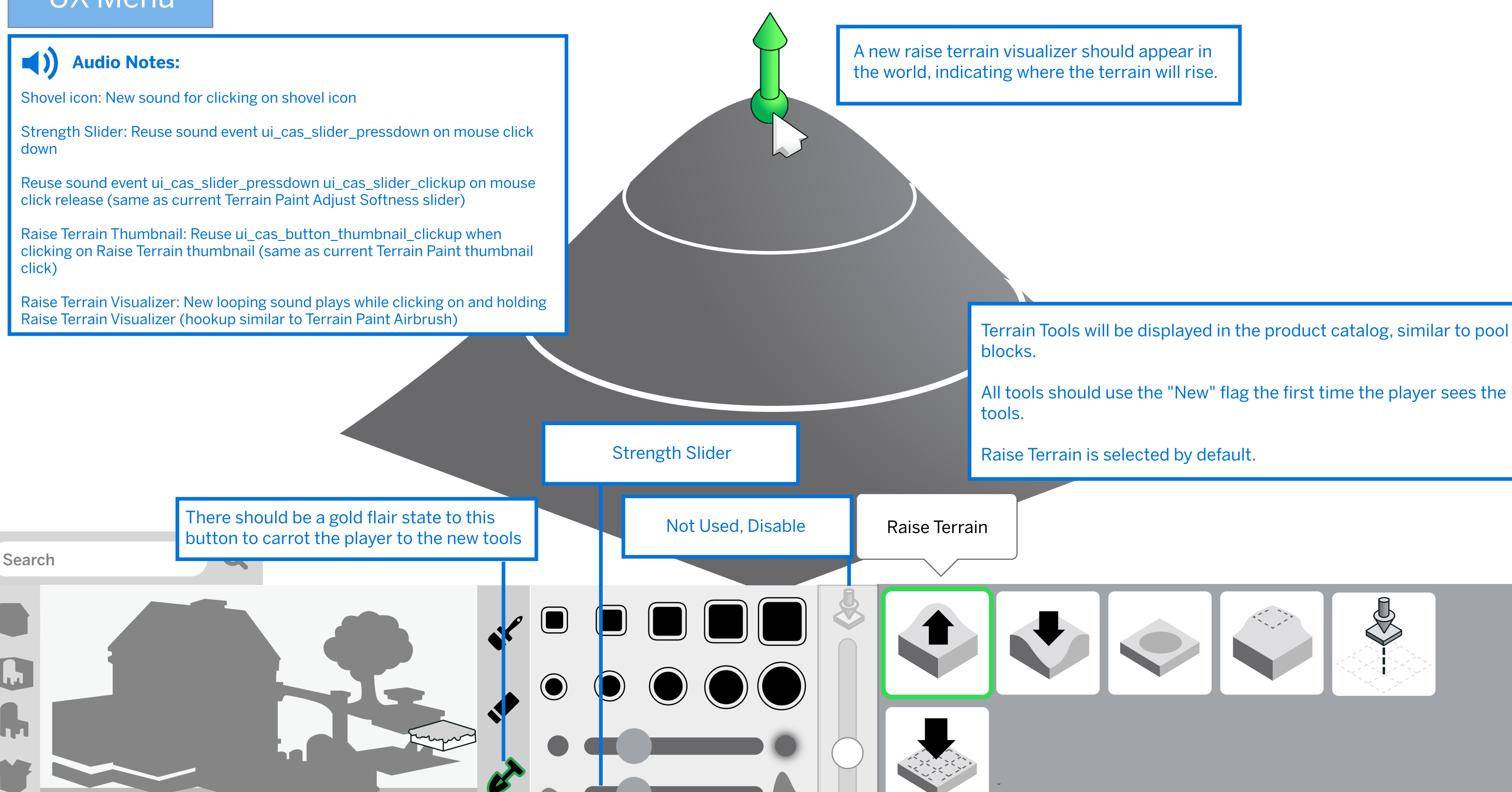

2/8

#### Terrain Tools: Lower Terrain

# 

# UX Menu

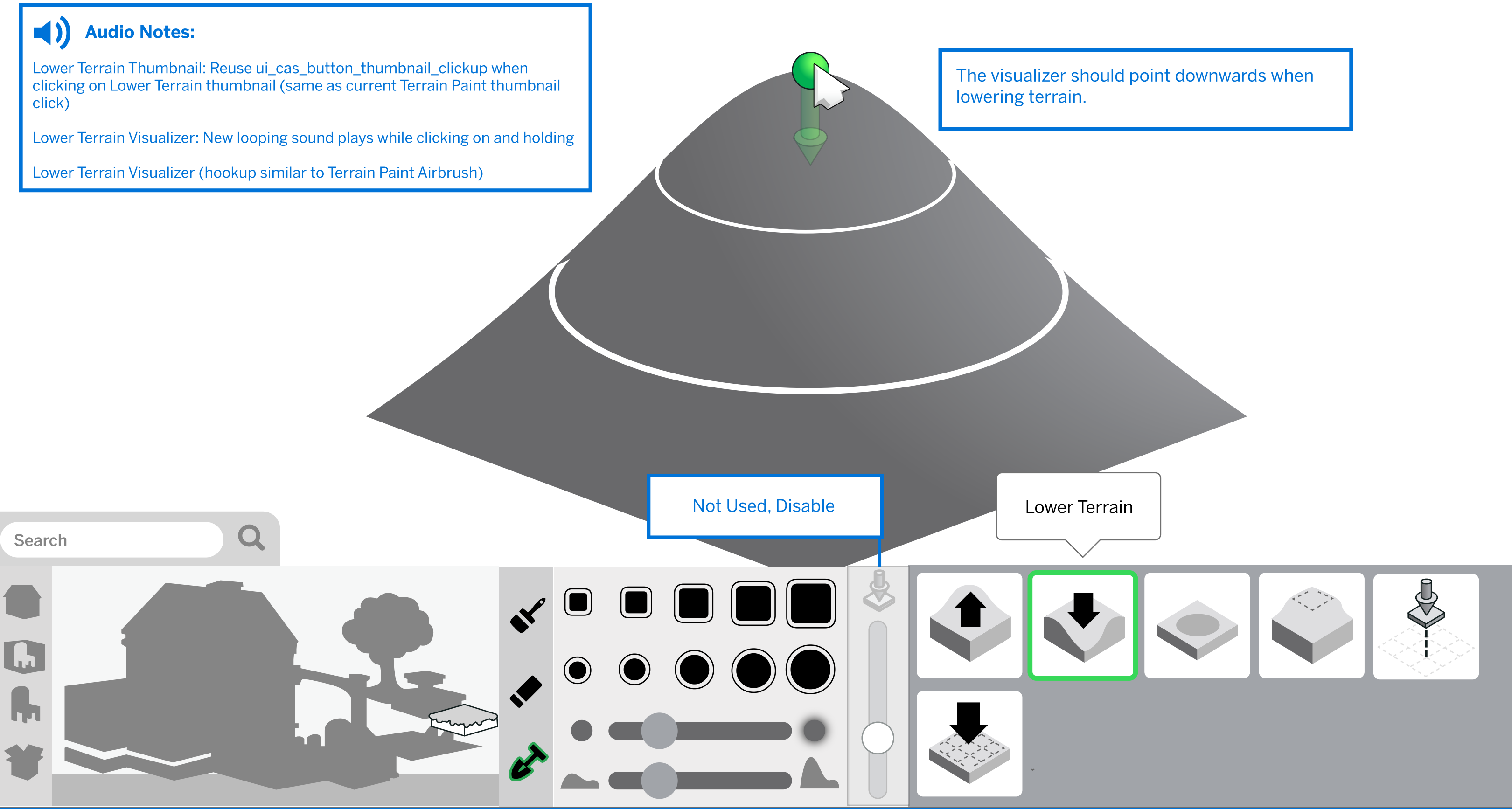

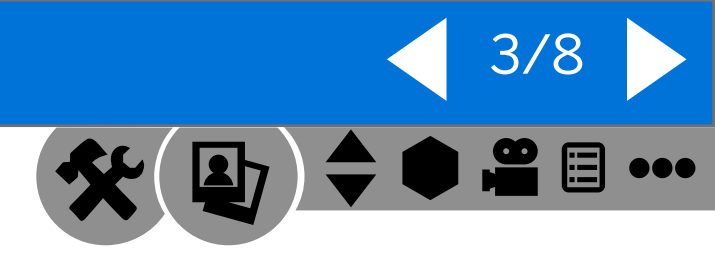

#### Terrain Tools: Smooth Terrain

# 

# UX Menu

#### Audio Notes:

Smooth Terrain Thumbnail: Reuse ui\_cas\_button\_thumbnail\_clickup when clicking on Smooth Terrain thumbnail (same as current Terrain Paint thumbnail click)

Smooth Terrain Dot: New looping sound plays while clicking on and holding

Smooth Terrain Dot (hookup similar to Terrain Paint Airbrush)

The smooth terrain should not have a visualizer and should just be a dot on the ground, similar to terrain painting and sims 3.

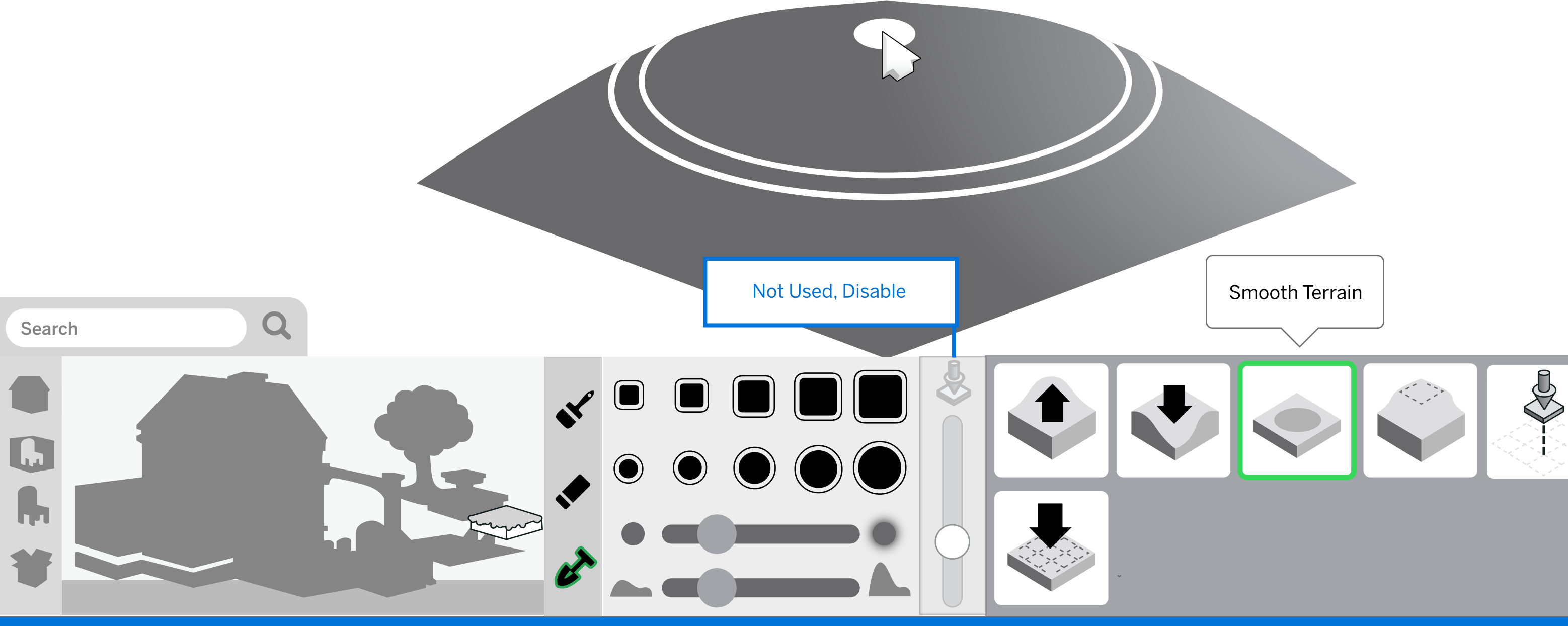

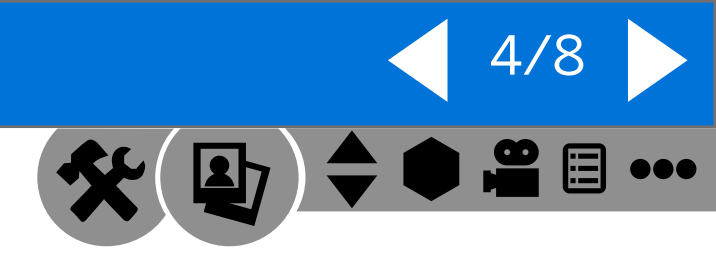

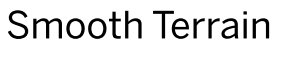

#### Terrain Tools: Flatten to Height

# 

# UX Menu

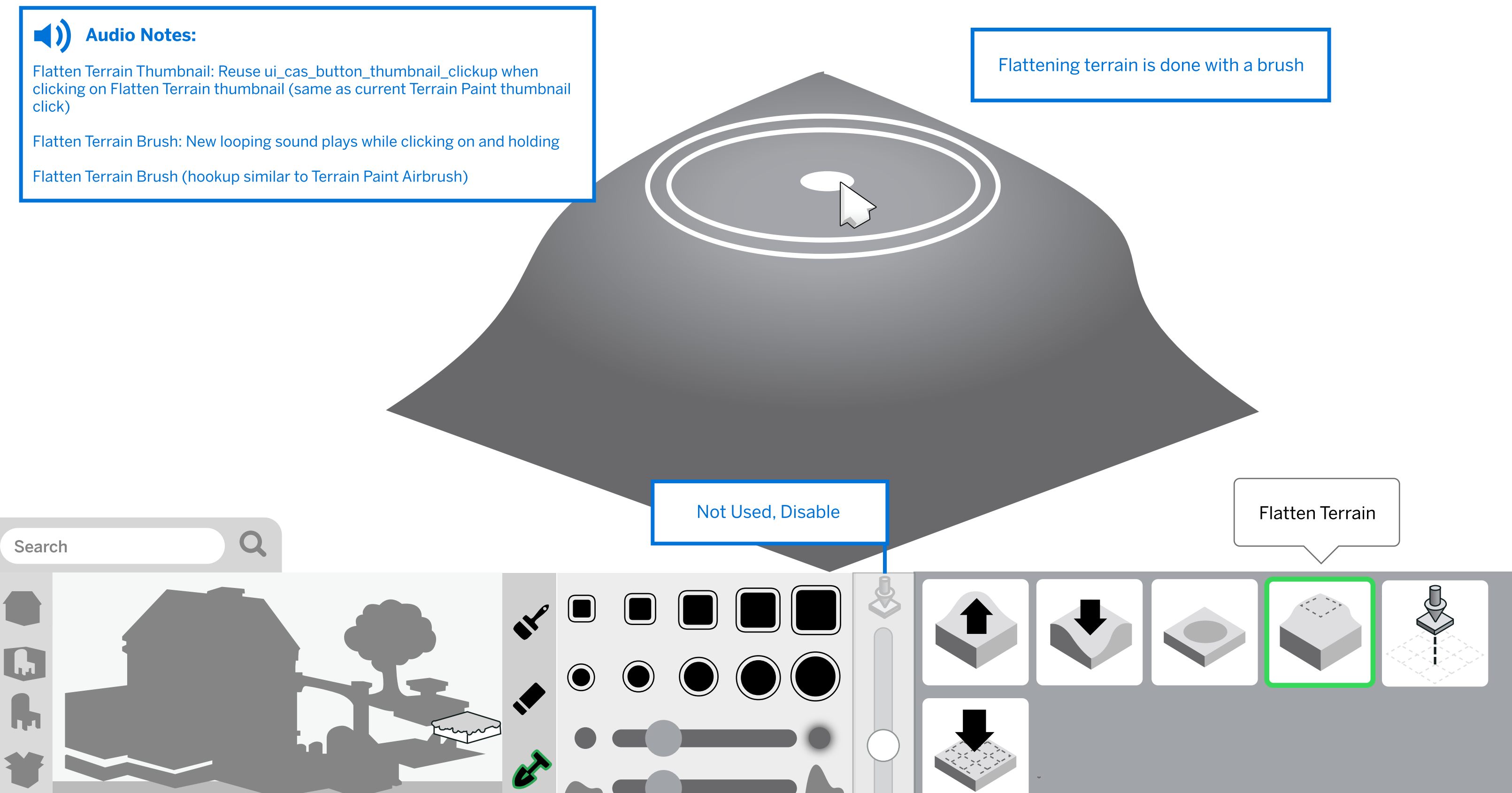

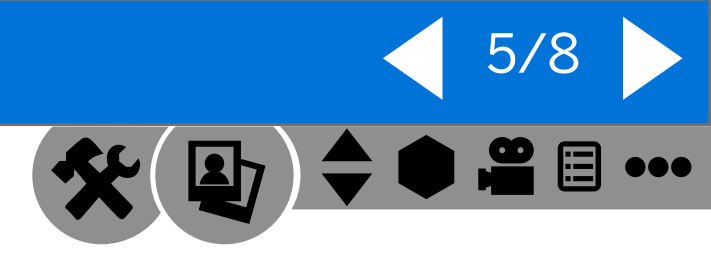

#### Terrain Tools: Flatten to Height

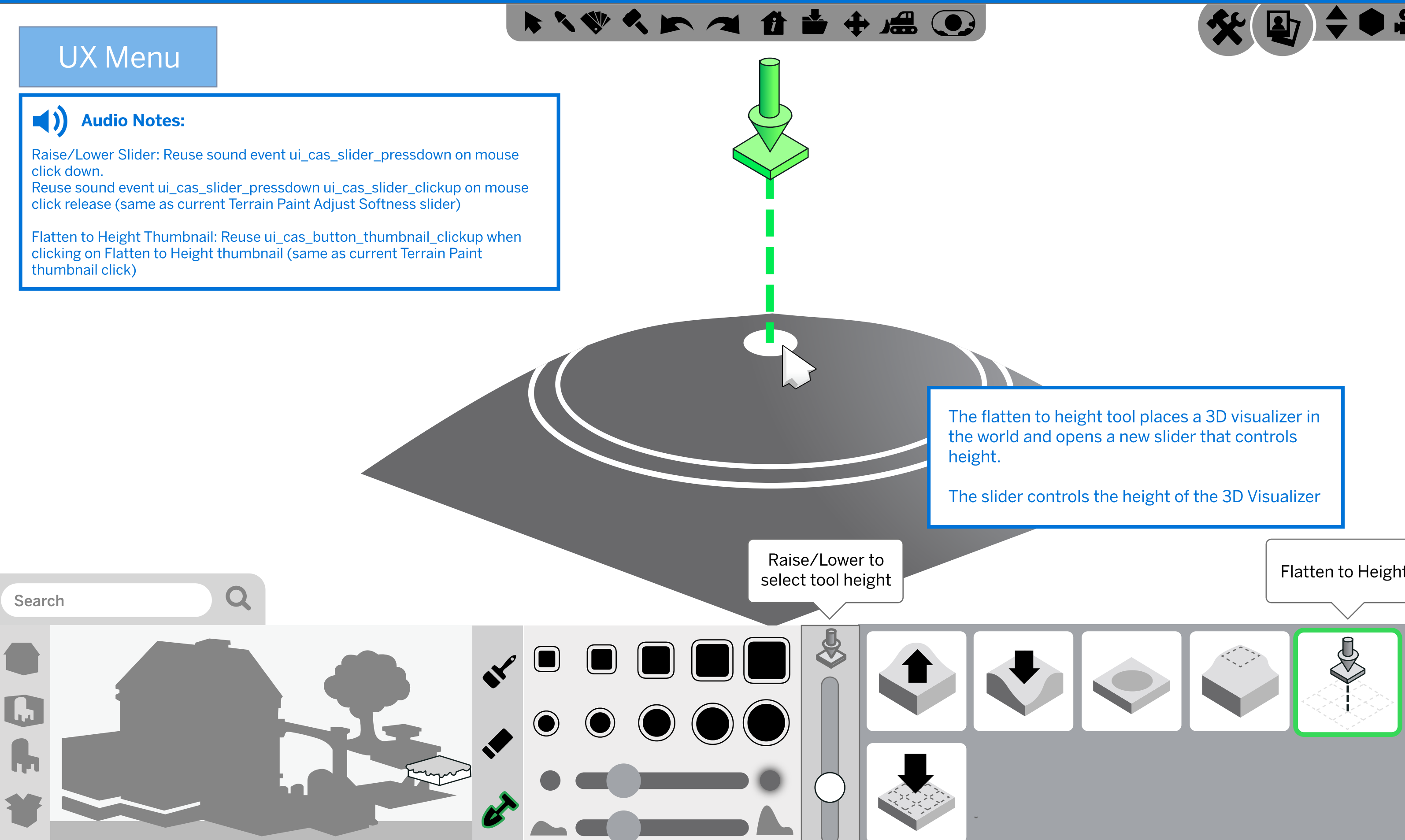

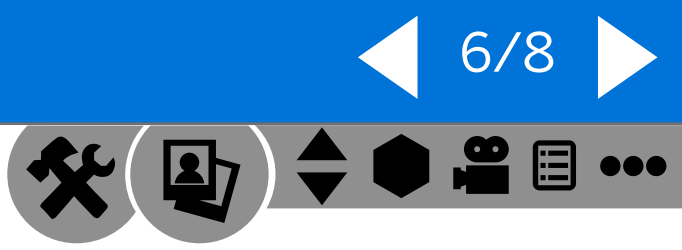

Flatten to Height

### Terrain Tools: Flatten Lot

# 

# UX Menu

### Audio Notes:

Flatted Terrain Thumbnail: New 1 shot sound plays when player clicks the Flatter Terrain button and flattens the lot.

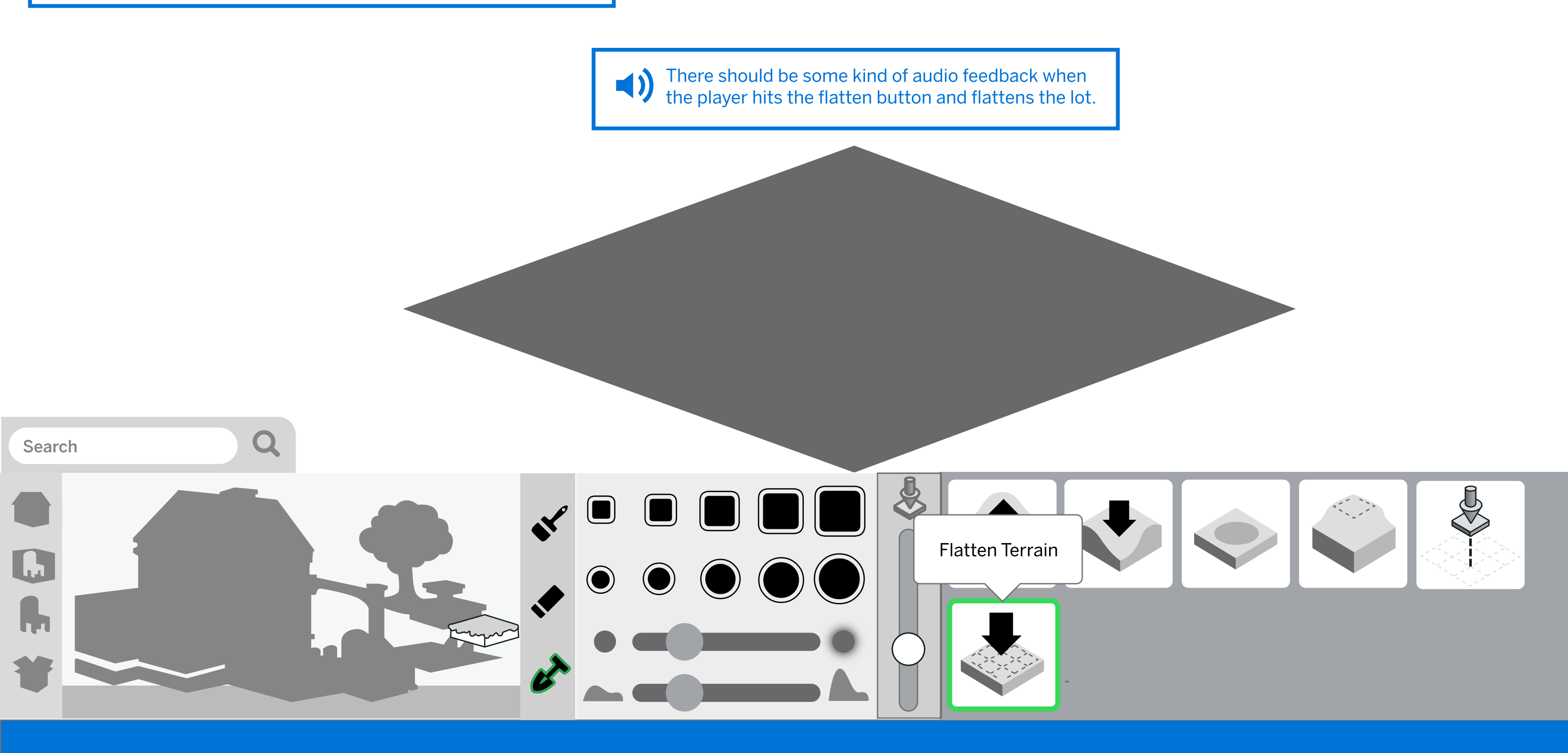

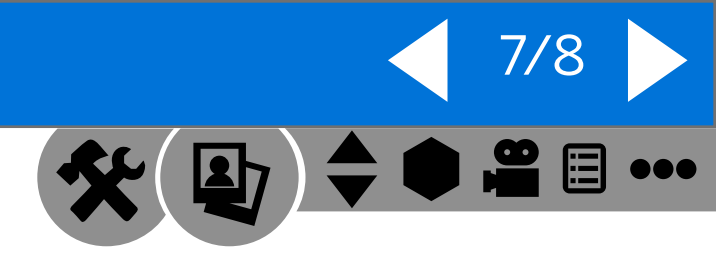

#### Terrain Tools: Move Room Block

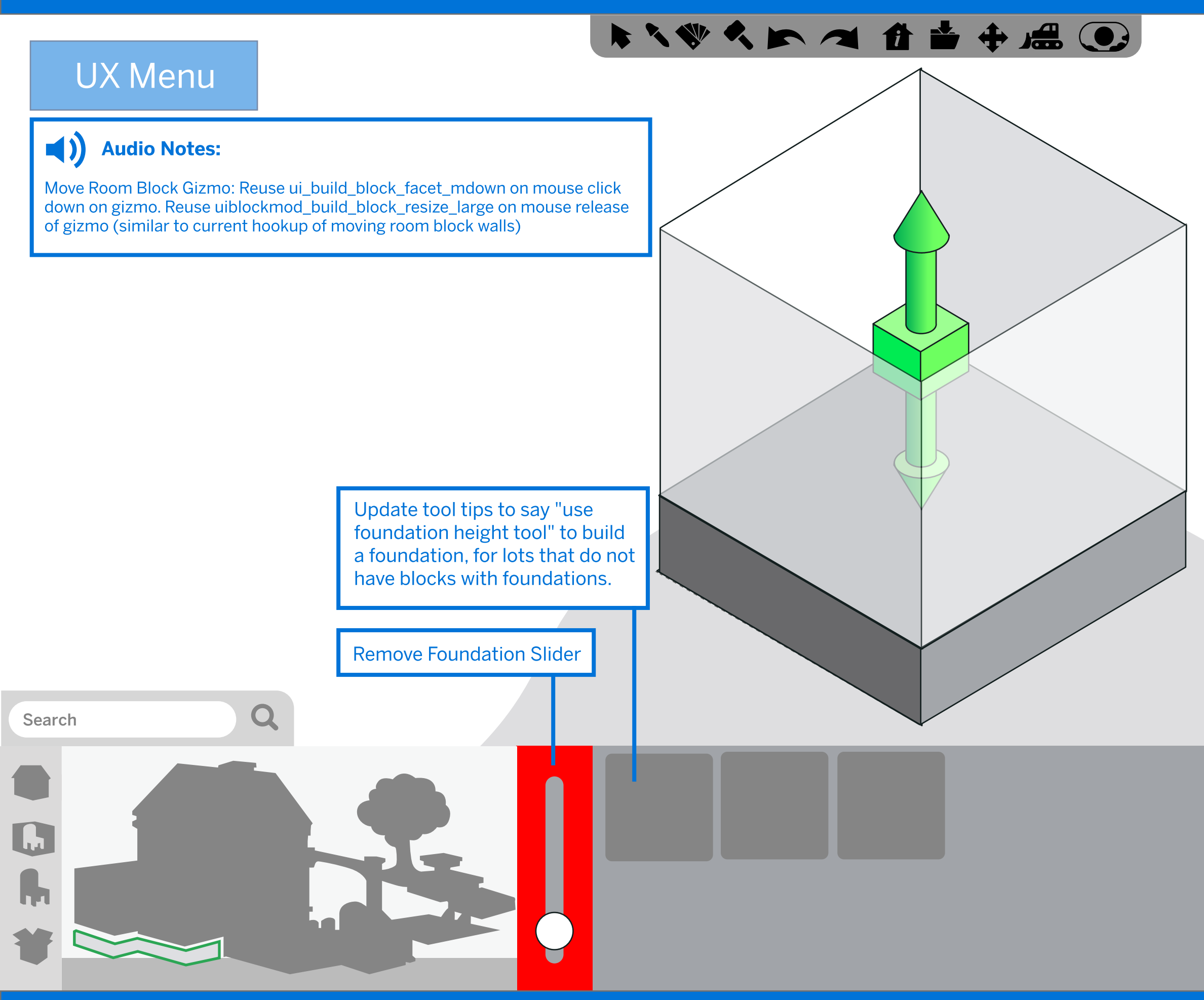

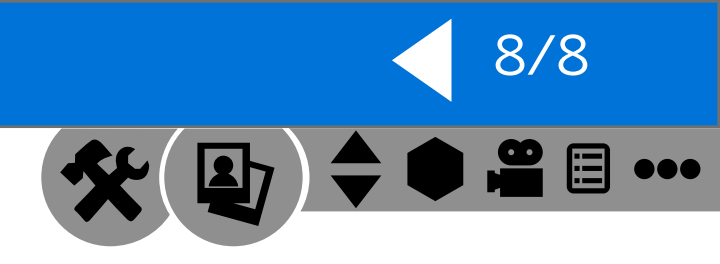